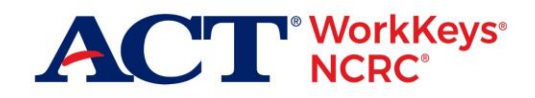

# Access Pre-Created (or Existing) MyWorkKeys Account

## **Document Purpose**

This document is about how to initially activate a "MyWorkKeys" personal account to access and manage your ACT<sup>®</sup> WorkKeys<sup>®</sup> National Career Readiness Certificate<sup>®</sup> (ACT<sup>®</sup> WorkKeys<sup>®</sup> NCRC<sup>®</sup>).

This document contains information for an *examinee* who has taken these three new tests, known collectively as the ACT<sup>®</sup> WorkKeys<sup>®</sup> NCRC<sup>®</sup> tests:

- ACT<sup>®</sup> WorkKeys<sup>®</sup> Applied Math
- ACT<sup>®</sup> WorkKeys<sup>®</sup> Graphic Literacy
- ACT<sup>®</sup> WorkKeys<sup>®</sup> Workplace Documents

Note: The information provided in this document also applies to the ACT National Career Readiness Certificate<sup>TM</sup> (ACT NCRC<sup>®</sup>). The "ACT NCRC" is based on the ACT WorkKeys tests: Applied Mathematics, Locating Information, and Reading for Information.

The level of certificate you earned—Platinum, Gold, Silver, or Bronze—is based on the level scores you achieved when taking those three tests.

### **Process Overview**

The following table shows the overall process for activating a new account and managing your ACT WorkKeys NCRCs.

| Stage | Procedure                                                     |
|-------|---------------------------------------------------------------|
| 1     | Activating your pre-created (or existing) MyWorkKeys account. |
| 2     | Creating, Viewing, Printing, and Sharing a Certificate        |

## Procedure 1: Activating Your Pre-Created (or Existing) MyWorkKeys Account

Follow the steps below to initially activate your personal MyWorkKeys account for accessing the level of certificate you earned from taking the ACT WorkKeys NCRC tests.

Login

1. Type myworkkeys.com into your internet browser and press Enter.

Result: The MyWorkKeys Home "Login" page displays.

|                 | tional Career ACC                                                                                                    |
|-----------------|----------------------------------------------------------------------------------------------------|
| MyWorkKeys Home | Login                                                                                                    |
|                 | Login to Access your pre-created account                                                                                                    |
|                 | Password:                                                                                                    |
|                 | Login Certificate Holders Please Note: If you received your User ID and Password, an account has already been created for you.                                                                 |
|                 | To view and share your Certificate details, you must use this information to login to your account.<br>If you did not receive login information, you may need to <u>create a new account</u> . |
|                 | Forgot your User ID or Password?<br>Did not receive registration email?                                                                                                    |
|                 | More Questions?<br>Follow the Access Pre-created Accounts or Create New Account Ouick Start Guide or call 1-800-967-5539                                                                       |

2. At the "Login" page, use the **User ID** and **Password** that either you created for your account or that you received in an email, report, or letter.

There are two links available on the "Login" screen if you do not have that information.

- a. Forgot your User ID or Password?
- b. Did not receive registration email?

Note: If you have questions, please contact your test site directly or call ACT WorkKeys Customer Service at 800.967.5539.

## **Completing Your Account Profile**

The **first time you log in to your account**, you will *first* have to complete your user account profile. At the top of the page there will be a message "Your Profile is incomplete. Update with complete profile."

1. At the "Update User Profile" page, fill in **all** of the **required** (\*) fields in **all** of the sections. Then choose the **Submit** button.

Note: If you should select Submit before all fields are completed, or if the data is incorrect, you will receive messages at the top of the screen informing you of what specifically needs to be corrected.

| ACT National Career<br>Readiness Certificate |                                 |                         |  |  |  |
|----------------------------------------------|---------------------------------|-------------------------|--|--|--|
| My Home                                      | Update User Profile             |                         |  |  |  |
| Register for Test                            | * = required                    |                         |  |  |  |
| Available Training                           | Account Information             |                         |  |  |  |
| Account Management                           | User ID:                        | UATsco5qqq              |  |  |  |
| Update Match Criteria                        |                                 |                         |  |  |  |
| Update User Profile                          | Contact Information             |                         |  |  |  |
| Change Password                              | First Name:                     | QQQ tester5             |  |  |  |
| Candidate Penorts                            | Middle Name:                    |                         |  |  |  |
|                                              | Last Name:                      | UAT 5                   |  |  |  |
| Certificate Management                       | * Email Address:                | ins the planting of the |  |  |  |
| Test Management                              | * Date of Birth:                | MM/dd/sees 12/12/1070   |  |  |  |
| FAQ                                          | Date of Dirat.                  | wiwi/dd/yyyy 12/12/19/0 |  |  |  |
| Log out                                      | * Address of residence, line 1: | 500 act drive           |  |  |  |
| A marker and                                 | Address of residence, line 2:   | Jamma and               |  |  |  |

#### **IMPORTANT!**

- For the system to retrieve your test scores, you **must** enter the following fields exactly as you listed them when registering for and taking the ACT WorkKeys tests. These are the five match criteria fields:
  - o First Name
  - o Last Name
  - Month of Birth
  - Day of Birth
  - o Examinee ID
- The User ID and Password for this account should **not** be the same User ID and Password you use to access the testing system.

2. After the form is completed and successfully submitted, a "Welcome to the Site" page will appear. Read the text on the page, then select **Continue** button.

**Changing Your Account Password** 

1. For your security, we highly recommend that you change the password that was initially provided to you. Select **Change Password** from the navigation menu on the left side of the page.

|                                                                                                    | inel Career ACT                                                                                                    |
|----------------------------------------------------------------------------------------------------|----------------------------------------------------------------------------------------------------|
| My Home<br>Register for Test<br>Available Training<br>Account Management<br>Update Match Criteria<br>Update User Profile | Change Password Your password must be 6 to 30 characters long. Use letters of the alphabet (A-Z or a-z) and numerical digits (0-9) only. Choose combinations that will be easy for you to remember but hard for others to guess. Your password must contain at least one number.  * Old Password: * New Password |
| Change Password                                                                                                    | * Reenter New Password:                                                                                                    |
| Candidate Reports<br>Certificate Management<br>Test Management<br>FAQ<br>Log out                                         | * = required Submit Additional Information   Contact Us   Privacy Policy                                                                                                    |
|                                                                                                    | VALIDUS © MWK Version 4.1.0.169<br>© 2017 by ACT, Inc. All rights reserved.                                                                                                    |

- 2. Read the *password parameters*, which are listed in the paragraph before the password fields. It is required (\*) that you complete all three of these fields:
  - a. Old Password
  - b. New Password
  - c. Reenter New Password
- 3. Select Submit.

# Procedure 2: Creating, Viewing, Printing, and Sharing a Certificate

These are the actions you may take in regards to creating and managing your certificate.

#### **Creating a Certificate**

- 1. Select **Certificate Management** from the navigation menu on the left side of the page. Your available certificate(s) will be displayed.
- 2. On the "Create Certificate" page, in the "Available Certificate(s)" section, under "Action," select the **Create Certificate** button.

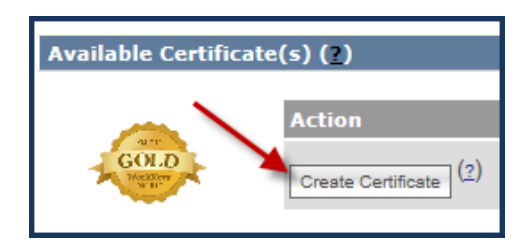

3. Review the "Tests Included in Certificate" information. You may select the **View Test Details** button for each test if you desire to do so. After reviewing the information, select **Yes** to the question, "Correct Test Information?"

|                                                                                                    | onal Career<br>liness Certificate |                        |            |         |                   |  |
|----------------------------------------------------------------------------------------------------|-----------------------------------|------------------------|------------|---------|-------------------|--|
|                                                                                                    |                                   |                        |            |         |                   |  |
| My Home                                                                                                    | Create Certificate                |                        |            |         |                   |  |
| Register for Test                                                                                                    | -                                 |                        |            |         |                   |  |
| Available Training                                                                                                    | GOLD                              |                        |            |         |                   |  |
| Account Management                                                                                                    | Tests Included in Certificate     |                        |            |         |                   |  |
| Update Match Criteria                                                                                                    |                                   |                        |            |         |                   |  |
| Update User Profile                                                                                                    | Test Type                         | Test Date/Load<br>Date | Score Type | Results | Details           |  |
| Change Password                                                                                                    | WorkKeys Applied Math             | 06/05/2017             | Level      | 7       | View Test Details |  |
| Candidate Reports                                                                                                    | WorkKeys Workplace Documents      | 06/05/2017             | Level      | 7       | View Test Details |  |
| Certificate<br>Management                                                                                                    | WorkKeys Graphic Literacy         | 06/05/2017             | Level      | 7       | View Test Details |  |
| Test Management                                                                                                    | Correct Test Information?         |                        |            |         |                   |  |
| FAQ                                                                                                    | Yes 🔾 No                          |                        |            |         |                   |  |
| Log out                                                                                                    | Terms and Conditions              |                        |            |         |                   |  |
| 1                                                                                                    |                                   |                        |            |         |                   |  |
| You certify that all personal information that you have provided to MyWorkKeys.com (the 'Site') is true and accurate.<br>You should update this site when your personal information changes.<br>ACT reserves the right to investigate and take action against any individual suspected of providing false<br>information, or otherwise abusing the Site. |                                   |                        |            |         |                   |  |
|                                                                                                    | O Disagree O Agree                | Cancel                 |            |         |                   |  |

4. Select **Agree** after reading the "Terms and Conditions," then select the **Submit** button.

Result: You should see a message that states, "Your certificate has been created."

| Your certificate has been created. |                      |                         |                      |                                    |  |  |  |
|------------------------------------|----------------------|-------------------------|----------------------|------------------------------------|--|--|--|
| Certificate Management (?)         |                      |                         |                      |                                    |  |  |  |
| Current Certificate                | e(s) ( <u>?</u> )    |                         |                      |                                    |  |  |  |
|                                    |                      |                         |                      |                                    |  |  |  |
|                                    | Certificate Type     | Level                   | Certificate ID       | Actions                            |  |  |  |
| PLATIN UNT                         | ACT WorkKeys<br>NCRC | Platinum                | 8KW3D7S8ZH39         | View Print Stop Public Sharing (?) |  |  |  |
|                                    | https://testadm      | ninistration-stress.act | t.org/mwk/emCertDeta | ails.do?                           |  |  |  |
| GUT<br>GOLD<br>Hear                | Certificate Type     | Level                   | Certificate ID       | Actions                            |  |  |  |
|                                    | ACT WorkKeys<br>NCRC | Gold                    | 32HT1232T99Z         | View Print Share Certificate (2)   |  |  |  |

- 5. Under "Current Certificate(s)," you should see Certificate Type, Level, Certificate ID, and Actions columns.
  - a. Certificate Type
    - "ACT NCRC" is based on the WorkKeys tests: Applied Mathematics, Locating Information, and Reading for Information.
    - "ACT WorkKeys NCRC" is based on the *new* WorkKeys tests: Applied Math, Graphic Literacy, and Workplace Documents.

- b. Level
  - Platinum
  - Gold
  - Silver
  - Bronze
- c. Certificate ID is a unique number assigned to your certificate.
- d. Actions These are explained more fully in sections below.
  - View
  - Print
  - Share Certificate Once you have shared the certificate, the button changes to "Stop Public Sharing."

| Actions    |                       |
|------------|-----------------------|
| View Print | Share Certificate (?) |

## Viewing a Certificate

Selecting the **View** button in the Actions column of "Current Certificate(s)" section will change the display from "Certificate Management" page to a "Certificate Details" page with "Tests Included in Certificate" section. Since you are in View mode, the buttons remaining to choose from are Print or Share Certificate.

| ACT <sup>®</sup> Nation<br>Readir                                                    | al Career<br>ness Certificate                                                                                                    | 8                                                  |                                           |                                             |                                                          | ACT                                                  |  |
|--------------------------------------------------------------------------------------|----------------------------------------------------------------------------------------------------|----------------------------------------------------|-------------------------------------------|---------------------------------------------|----------------------------------------------------------|------------------------------------------------------|--|
| My Home<br>Register for Test<br>Available Training<br>Account Management             | Certificate Detai<br>The National Career<br>essential workplace<br>more.                                                                                                    | Readiness Cer<br>skills and is a                   | tificate, issued by<br>reliable predictor | y ACT Inc., is a port<br>of workplace succe | table, evidence-based<br>ss. Visit <u>NationalCare</u> e | credential that certifies<br>rReadiness.org to learn |  |
| Update Match Criteria<br>Update User Profile<br>Change Password<br>Candidate Reports | AND LOCAL DE LA CALIFICIA DE LA CALIFICIA DE LA CALIFICA DE LA CALIFICA DE LA CAL | Certificate T<br>ACT WorkKey<br>NCRC<br>RegiSTAR A | Type Level<br>ys Gold<br>ffiliation       | Certificate ID<br>32HT1232T99Z              | Issued Date 06/30/2017                                   | Actions<br>Print Share Certificate (2)               |  |
| Certificate Management Test Management Test Management                               |                                                                                                    |                                                    |                                           |                                             |                                                          |                                                      |  |
| FAQ                                                                                  | Test Type                                                                                                    | T                                                  | est Date/Load<br>ate                      | Score Type                                  | Results                                                  | Actions                                              |  |
| Log out                                                                              | WorkKeys Applied N                                                                                                    | /lath 0                                            | 6/05/2017                                 | Level                                       | 7                                                        | View Test Details                                    |  |
|                                                                                      | WorkKeys Workplac<br>Documents                                                                                                    | e 0<br>Back                                        | 6/05/2017                                 | Level                                       | 7                                                        | View Test Details                                    |  |

Note: Anytime you use the **Back** button, it takes you back to the prior screen.

When selecting the **View Test Details** button in the Actions column of the "Tests Included in Certificate" section, this is the type of "Test Details" information you will see.

| Test Details         |                       |
|----------------------|-----------------------|
| Test:                | WorkKeys Applied Math |
| Test Date/Load Date: | 06/05/2017            |
| Score Type:          | Level 7               |
| Test Site:           | UAT Operations        |
| First Name:          | QQQ tester5           |
| Last Name:           | UAT 5                 |
| Month of Birth:      | 12                    |
| Day of Birth:        | 12                    |
| Examinee ID:         | 3412542               |
| Actions              | Share Test            |
| Back                 |                       |

Note: If you haven't yet shared your certificate, it will look like this.

| Test Details                                                                                                 |                |  |  |  |  |
|----------------------------------------------------------------------------------------------------|----------------|--|--|--|--|
| : https://testadministration-stress.act.org/mwk/emTestDetails.do?event=go&realm=17740116&username=UATsco5qqq |                |  |  |  |  |
| Test: WorkKeys Applied Math                                                                                  |                |  |  |  |  |
| Test Date/Load Date: 06/05/2017                                                                              |                |  |  |  |  |
| Score Type:                                                                                                  | Level 7        |  |  |  |  |
| Test Site:                                                                                                   | UAT Operations |  |  |  |  |
| First Name:                                                                                                  | QQQ tester5    |  |  |  |  |
| Last Name:                                                                                                   | UAT 5          |  |  |  |  |
| Month of Birth:                                                                                              | 12             |  |  |  |  |
| Day of Birth:                                                                                                | 12             |  |  |  |  |
| Examinee ID:                                                                                                 | 3412542        |  |  |  |  |
| Actions Stop Public Sharing                                                                                  |                |  |  |  |  |
| Back                                                                                                    |                |  |  |  |  |

Note: If you have already shared your certificate, the "PUBLIC SHARE URL" appears at the top of the "Test Details" display. This is the url to include when sending resumes or applications electronically to potential employers.

Select the **Back** button to return to the prior, "Certificate Details" screen.

# Printing a Certificate

Selecting the **Print** button in the Actions column of either "Certificate Details" page or "Certificate Management" page will open a pdf of the certificate.

| NCR                                        |                                           | GOLD<br>WorkKeys                                                                                  |
|--------------------------------------------|-------------------------------------------|---------------------------------------------------------------------------------------------------|
| or Ellot E                                 |                                           |                                                                                                   |
| er5 Uat 5<br>Keys National Career Readines | s Certificate™ at the <mark>Gold</mark> I | evel.                                                                                             |
|                                            |                                           |                                                                                                   |
|                                            |                                           |                                                                                                   |
|                                            |                                           |                                                                                                   |
|                                            | Cer5 Uat 5                                | C I NCRC <sup>®</sup><br>Cer5 Uat 5<br>Kkeys National Career Readiness Certificate™ at the Gold I |

(First page, Front view)

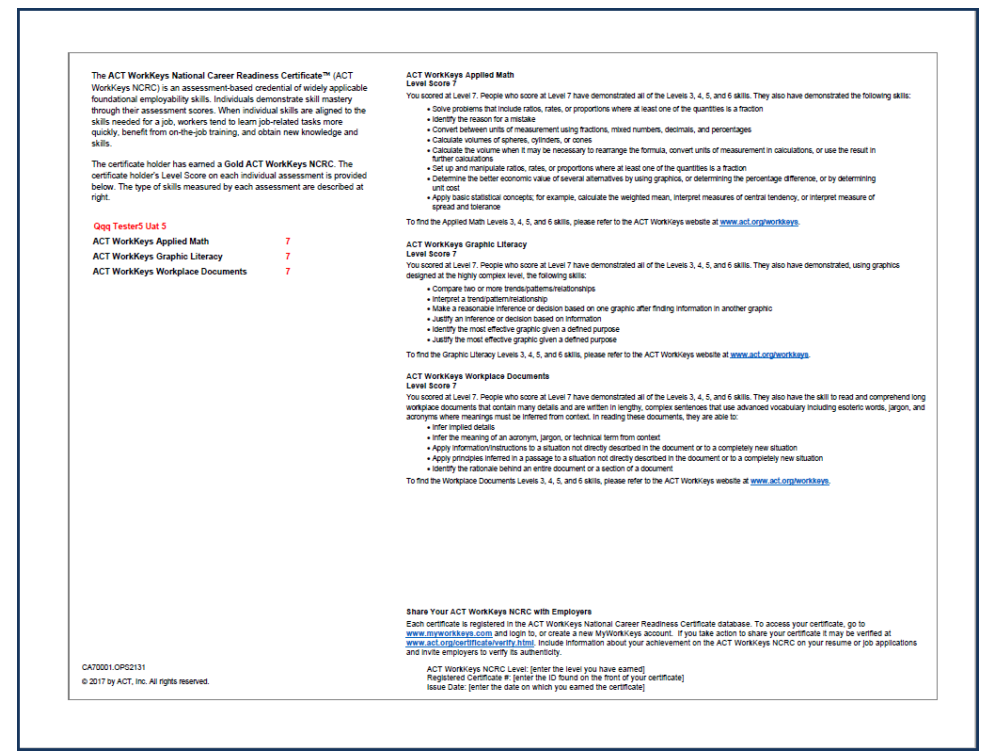

(Second page, Back view)

Note: Details on the second page include the benefits of earning this certificate, your level scores for each test, and the type of skills measured by each test at that skill level. It also includes information on how to "Share Your ACT WorkKeys NCRC with Employers."

You may Save the certificate pdf and/or Print it.

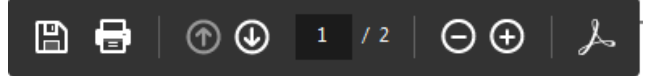

When you are done saving or printing the certificate, **Close** the pdf browser tab. You will be returned to the page from which you selected the Print button.

*IMPORTANT!* A paper copy of the "ACT NCRC," (not the new "ACT WorkKeys NCRC"), is still available to order from ACT for \$20 until December 31, 2017. Call ACT WorkKeys Customer Service at 800.967.5539 if you need assistance with this.

#### Sharing a Certificate

ACT does not release any information until you have authorized it. You control this access through your MyWorkKeys account. Potential employers will not be able to confirm the authenticity of your certificate details until you have shared your certificate publically.

Note: Selecting the question mark (?) next to "Share Certificate" button results in the pop-up message, explaining what Share Certificate means.

| Actions |       |                   |     |
|---------|-------|-------------------|-----|
| View    | Print | Share Certificate | (2) |

| What does Share mean?                                                                                                    | Х  |
|----------------------------------------------------------------------------------------------------|----|
| Share implies that your certificate is not public and cannot be shared with employers. Click on the Share to make your certificate public.                          | 1  |
| When your certificate is made public, you are provided a Public Share UF link. Send this link with electronic resumes or applications for certificate verification. | ٤L |
| Making your certificate public allows employers to verify your<br>certificate by using the <b>Employers Login</b> and entering your<br>Certificate ID number.       |    |

Selecting the **Share Certificate** button under Actions column of either "Certificate Details" page or "Certificate Management" page takes you to the "Share Certificate with PUBLIC" page. This page allows you to make your certificate public for potential employers to view.

| Share Certificate with PUBLIC                                                                                    |                                                                                                    |
|----------------------------------------------------------------------------------------------------|----------------------------------------------------------------------------------------------------|
| When your certificate is made public,<br>applications for certificate verification.                              | you are provided a <b>Public Share URL</b> link. Send this link with electronic resumes or                                                                                                    |
| Making your certificate public allows e<br>Certificate ID number.                                                | mployers to verify your certificate by using the Employers Login and entering your                                                                                                    |
| Certificate ID                                                                                                   | 32HT1232T99Z                                                                                                    |
| Certificate Type                                                                                                 | ACT WorkKeys NCRC                                                                                                    |
| Level                                                                                                    | Gold                                                                                                    |
| You certify that all personal inform<br>should update this site when your<br>against any individual suspected of | nation that you have provided to MyWorkKeys.com (the 'Site') is true and accurate. You<br>personal information changes. ACT reserves the right to investigate and take action<br>of providing false information, or otherwise abusing the Site.                           |
| By choosing to share your National persons to whom you have provide The information provided when sh             | al Career Readiness Certificate with others, you understand and agree that those<br>ed your unique certificate URL will have access to your personal certificate information.<br>naring access to a certificate includes your name and the level of your certificate. Any |
| Submit                                                                                                    | Cancel                                                                                                    |

On the "Share Certificate with PUBLIC" page, read the "Terms and Conditions" and select **Agree**. Then select the **Submit** button.

Note: If you select **Disagree** then **Submit**, you will receive this message on screen, "To continue, you must agree to Terms and Conditions."

|--|

Or if you decide that you're not ready to share your certificate yet, select the **Cancel** button, which returns you to the prior "Certificate Management" page.

Note: Once you have shared the certificate, the "Share Certificate" button changes to "Stop Public Sharing" plus a Public Share url is displayed for your use.

| Certificate Management (?)                    |                      |                         |                      |                                                 |
|-----------------------------------------------|----------------------|-------------------------|----------------------|-------------------------------------------------|
| Current Certificat                            | e(s) ( <u>?</u> )    |                         |                      |                                                 |
| Certificate Type Level Certificate ID Actions |                      |                         |                      |                                                 |
| PLATINUM<br>Walter                            | ACT WorkKeys<br>NCRC | Platinum                | 8KW3D7S8ZH39         | View Print Stop Public Sharing (2)              |
|                                               | https://testadmi     | nistration-stress.act.o | rg/mwk/emCertDetails | .do?event=go&realm=17740116&certId=8KW3D7S8ZH39 |
|                                               | Certificate Type     | Level                   | Certificate ID       | Actions                                         |
| GOLD                                          | ACT WorkKeys<br>NCRC | Gold                    | 32HT1232T99Z         | View Print Stop Public Sharing (2)              |
|                                               | https://testadmi     | nistration-stress.act.o | rg/mwk/emCertDetails | .do?event=go&realm=17740116&certId=32HT1232T99Z |

If you decide to choose the **Stop Public Sharing** button, you will see this "Restrict Certificate from PUBLIC" page. Read the "Terms and Conditions," then select **Agree** and then **Submit**. The Action button will then return to Share Certificate and the Public Share url is gone.

| Restrict Certificate from PUBI                                                                                                    | IC                                                                                                    |
|----------------------------------------------------------------------------------------------------|----------------------------------------------------------------------------------------------------|
| You have previously shared this certif<br>restrict this certificate, those organiza<br>to confirm that the certificate ID is va                      | icate information with job banks, prospective employers or other agencies. When you<br>tions will no longer be able to retrieve information on the certificate and will not be able<br>lid.                                                                         |
| Certificate ID                                                                                                    | 32HT1232T99Z                                                                                                    |
| Certificate Type                                                                                                    | ACT WorkKeys NCRC                                                                                                    |
| Level                                                                                                    | Gold                                                                                                    |
| Terms and Conditions                                                                                                    |                                                                                                    |
| You certify that all personal inform<br>information changes. ACT reserve<br>false information, or otherwise ab<br>By choosing to restrict the access | nation is true and accurate. You should update this site when your personal<br>to investigate and take action against any individual suspected of providing<br>busing the Site.<br>to your previously shared National Career Readiness Certificate information, you |
| Certificate information. If you so c                                                                                                    | hoose, you may share your certificate information at a future time.                                                                                                    |
| Submit                                                                                                    | Cancel                                                                                                    |

# How Others May Validate Your Shared Certificate

There are two ways for others to access your certificate information.

1. You may provide them with the "Public Share url." When they use it, they will be taken directly to a page that looks like this. There is a **Print** button if they desire to print the information.

|                 | ional Career<br>adiness Certificate                                                                                                    | ACT                                                                                                    |
|-----------------|----------------------------------------------------------------------------------------------------|----------------------------------------------------------------------------------------------------|
| MyWorkKeys Home | Certificate Details<br>The new ACT Workfyeys National Career for<br>the new ACT Workfyeys National Career for<br>the new ACT Workficate ID: 32HT12<br>Certificate ID: 32HT12<br>Certific | r Readiness Certificate (ACT WorkReys NCRC <sup>IIII</sup> ) and the original NCRC are portable,     r essential skills needed for workplace success. Visit <u>NationalCareerReadiness.org</u> to     1/1232T982     This credential is based on ACT's world-renowned     WorkKeys NCRC     WorkKeys NCRC     WorkKeys NCRC     This credential is based on ACT's world-renowned     WorkKeys NCRC     VorkKeys NCRC     Prodem solving     Critical thinking     Reading and using writen, work-related text     Applying information from workplace documents to solve     problem     Problem solving     Critical thinking     Reading and using writen, work-related text     Applying information from workplace documents to solve     problem     Solving     Locating, synthesizing, and applying information     presented graphically |
|                 | Certificate Holder Information                                                                                                    |                                                                                                    |
|                 | First Name: QQ                                                                                                    | 2QQ tester5                                                                                                    |
|                 | Last Name: UA<br>Middle Name:                                                                                                    | JAT 5                                                                                                    |
|                 | Print                                                                                                    |                                                                                                    |

2. Or you may provide them with this url: <u>www.act.org/certificate/verify.html</u> and when they use it, they will be taken to a "Validate a Certificate" page that looks like this. Then they would **enter your unique Certificate ID** that you provided to them and then select the **Submit** button.

| ACT Readiness Certificate |                                                                                                    |  |
|---------------------------|----------------------------------------------------------------------------------------------------|--|
| MyWorkKeys Home           | Validate a Certificate                                                                                                    |  |
|                           | The new ACT WorkKeys National Career Readiness Certificate (ACT WorkKeys NCRC™) and the original NCRC are<br>portable, evidence-based credentials that certify essential skills needed for workplace success. Visit<br><u>NationalCareerReadiness.org</u> to learn more. |  |
|                           | Enter Certificate ID:                                                                                                    |  |
|                           | Submit                                                                                                    |  |

Note: If they should happen to enter the incorrect ID, they will receive this "Certificate Not Found" message. They will need to select the **Reenter Certificate ID** button and try again.

| Certificate Not Found                                                                                                    |
|----------------------------------------------------------------------------------------------------|
| The certificate with the certificate ID "32HT1232T99Z" that you have attempted to access could not be found. This is due to one of the following reasons:                                                                                               |
| • The certificate does exist but has not been released for public access by the certificate holder.                                                                                                    |
| <ul> <li>The certificate ID you entered does not exist in the system.</li> </ul>                                                                                                    |
| Please try entering the certificate ID again. If that fails, contact the individual who provided you with the certificate ID to make<br>sure that it is correct and/or that the individual has activated and released the certificate for public access |
| Reenter Certificate ID                                                                                                    |

# Procedure 4: Closing MyWorkKeys Session

When you are done with your MyWorkKeys session, select the **Log out** navigation menu on the left side of the MyWorkKeys page, which will take you back to the "Login" page. You may now close the internet browser tab.

Congratulations on earning your certificate! If you have any questions, call **ACT WorkKeys Customer Service** at **800.967.5539**.